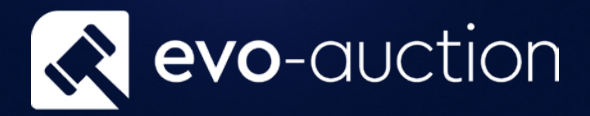

# Auction Results User guide

Published date: 1 July 2023

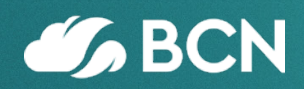

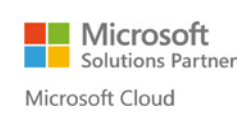

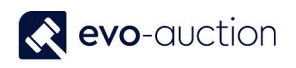

## TABLE OF CONTENTS

| 1 1 |                 | h |
|-----|-----------------|---|
| 1.1 | AUCTION RESULTS | 3 |

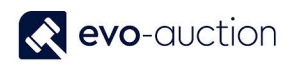

## 1.1 AUCTION RESULTS

When auction is complete, you can populate **Web invoices** and then send email notification to successful bidders with the payment link.

To create the web invoices, you have to Populate Results first.

1. In the Search box enter Auctions, and then choose the related link.

The Auctions window opens.

| 🕞 🔻 🔳 Auction House                   | • • Home • Auc            | tions                                      |                                   |                         |                     |                            |                   |              |                    | e | Search (Ctrl+F3)                    |   |
|---------------------------------------|---------------------------|--------------------------------------------|-----------------------------------|-------------------------|---------------------|----------------------------|-------------------|--------------|--------------------|---|-------------------------------------|---|
| HOME ACTIONS                          |                           |                                            |                                   |                         |                     |                            |                   |              |                    |   |                                     |   |
| ew Edit List<br>Edit Manage           | Auction<br>Day<br>Process | Line Pre Sale Post Sale of Advice Advice V | Show as<br>Chart                  | OneNote Not<br>Show Att | es Links            | Refresh Cle<br>Filt<br>Pag | ar Find<br>er     |              |                    |   |                                     |   |
| ole Center                            | Auctions                  | *                                          |                                   |                         |                     | Type to f                  | ilter (F3)        | No.          | • - <del></del>    | ~ | User Assignments                    | ^ |
| II Receipts                           |                           |                                            |                                   |                         |                     |                            |                   |              | No filters applied |   |                                     |   |
| ales Invoices<br>osted Sales Invoices | No.                       | Auction Name                               | Aucti 🖕<br>Date                   | Auction<br>Type         | Auction<br>Category | Auction<br>Web Status      | Auction<br>Locked | Auc<br>Finis | Auc<br>Co          | ^ |                                     |   |
| urchase Invoices                      | AS161116                  | Music and Sport memorbilia                 | 16/11/2016                        | SPORTING                | General             | Hidden                     |                   |              |                    |   |                                     |   |
| osted Purchase Invoices               | AS101116                  | AS101116                                   | 10/11/2016                        | FINE ART                | General             | Hidden                     |                   |              |                    |   |                                     |   |
|                                       | AS261016                  | Music and Sport Memorabilia                | 26/10/2016                        | HISTORY                 | General             | Hidden                     |                   |              |                    |   |                                     |   |
|                                       | AS051016                  | Architectural Sale                         | 05/10/2016                        | OFF SITE                | General             | Hidden                     |                   |              |                    |   |                                     |   |
|                                       | AS190916                  | FINE PERIOD INTERIORS                      | 19/09/2016                        | CONTEMP                 | General             | Hidden                     | $\checkmark$      |              |                    |   |                                     |   |
|                                       | AS290816                  | SUNDAY INTERIORS AUCTION                   | 29/08/2016 CONTEMP General Hidden |                         |                     |                            |                   |              |                    |   |                                     |   |
|                                       | AS290716                  | THE HISTORY SALE                           | 29/07/2016                        | CONTEMP                 | General             | Hidden                     |                   |              |                    |   |                                     |   |
|                                       | AS120716                  | ANTIQUES AND JEWELLERY                     | 12/07/2016                        | FINE ART                | General             | Hidden                     |                   |              |                    |   | Blank Chart                         | ~ |
|                                       | AS070716                  | COLLECTION OF POTTERY                      | 07/07/2016                        | CONTEMP                 | General             | Hidden                     |                   |              |                    |   | Click Contaction to collect a sheet |   |
|                                       | AS050716                  | THE ATTIC SALE                             | 05/07/2016                        | FINE ART                | General             | Hidden                     |                   |              |                    |   | Click Customize to select a chart.  |   |
|                                       | AS040716                  | SILVER, SILVER PLATE & METALW              | 02/07/2016                        | FINE ART                | Specialist          | Hidden                     |                   |              |                    |   |                                     |   |
|                                       | AS010716                  | FILM AND ENTERTAINMENT                     | 01/07/2016                        | HISTORY                 | General             | Hidden                     |                   |              |                    |   |                                     |   |
| Home                                  | AS290616                  | 20TH CENTURY AND DECORATIV                 | 29/06/2016                        | FINE ART                | General             | Hidden                     |                   |              |                    |   |                                     |   |
| Departments                           | AS280616                  | FINE ART                                   | 28/06/2016                        | CONTEMP                 | General             | Hidden                     |                   |              |                    |   |                                     |   |
|                                       | AS270616                  | COLLECTABLES                               | 27/06/2016                        | HISTORY                 | Specialist          | Hidden                     |                   |              |                    |   |                                     |   |
| -                                     | AS240616                  | MILITARIA AND MEDALS                       | 24/06/2016                        | CONTEMP                 | General             | Hidden                     |                   |              |                    |   |                                     |   |

2. Open an auction and navigate to the Auction Details FastTab, and then select the Auction Finished check box.

| lo.:                    | A760                                           | Austion Locked:        |                                      |
|-------------------------|------------------------------------------------|------------------------|--------------------------------------|
| uction Name:            | Oriental sale                                  | Auction Finished:      |                                      |
| uction Date:            | 16/03/2017                                     | Auction Completer      |                                      |
| uction Time:            | 09:30:00                                       | Auction Status:        | Ready                                |
| Auction Category:       | General ~                                      | Auction Web Status:    | Unpublish ~                          |
| Auction Type:           | OTHER SPEC ~                                   | Email Auction Results: |                                      |
| /iewing Days And Times: | 15 March 2017 9am - 7pm;16 March 2017 from 9am | Web Premium:           | 3.00                                 |
| Auction Close Date:     |                                                | Illustration Charge:   | 0.00                                 |
|                         |                                                |                        |                                      |
|                         |                                                |                        | <ul> <li>Show more fields</li> </ul> |

When the auction is marked as finished, create and post deferred invoices.

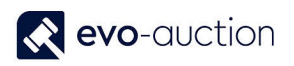

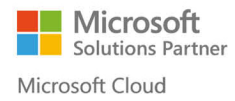

#### NOTE

Make sure all the invoices are correct and are ready to publish.

Before sending email notification to successful bidders, you must **Populate Results**.

#### To Populate Results:

1. Open the auction and select Auction Results, and then choose Populate Results.

| exts 🛋 Photos ▾<br>▾ 📲 Manage ▾<br>🛃 Comm. Bids ▾ | 🔆 Create RTF Catalogue | Lotting<br>Order | Sale Book  | <ul> <li></li></ul> | Send Proforma Invoices<br>Unsold Procedure | B.4<br>[]] | Auction Results •<br>Populate Results | Saleroom |
|---------------------------------------------------|------------------------|------------------|------------|---------------------|--------------------------------------------|------------|---------------------------------------|----------|
|                                                   |                        | Lotting          | Auction    |                     | Post Auction                               | 4          | WEB Results                           | Export   |
|                                                   |                        |                  |            |                     |                                            |            | View Auction Resul                    | ts       |
|                                                   |                        |                  |            |                     |                                            | -          |                                       |          |
|                                                   |                        |                  |            |                     |                                            |            |                                       |          |
|                                                   | Auction C              | ose Date:        | 26/08/2016 |                     |                                            |            |                                       |          |
|                                                   | Auction Lo             | ocked:           | 1          |                     |                                            |            |                                       |          |
|                                                   | Auction Fi             | nished:          | ✓          |                     |                                            |            |                                       |          |
|                                                   | Auction C              | omplete:         |            |                     |                                            |            |                                       |          |

To view the list of results, select Auction Results, and then choose View Auction Results.

The Auction Results window opens.

| uction   | GUID   | Email Address | Line No 🔔 invoice | Lot No | Lot Name                                   |
|----------|--------|---------------|-------------------|--------|--------------------------------------------|
| /09/2016 | 114447 |               | 10                | 352    | TISSOT - a gentleman's gold plated Le      |
| /09/2016 | 115328 |               | 10                | 12     | BREITLING - a gentleman's stainless ste    |
| /09/2016 | 115328 |               | 20                | 27     | BREITLING - a lady's stainless steel Calli |
| /09/2016 | 115328 |               | 30                | 3      | AUDEMARS PIGUET - a gentleman's sta        |
| /09/2016 | 115328 |               | 40                | 74     | CARTIER - a gentleman's stainless steel    |
| /09/2016 | 115328 |               | 50                | 75     | CARTIER - a bi-metal Panthere bracelet     |
| /09/2016 | 115328 |               | 9999 100106       | 470    |                                            |
| /09/2016 | 0      |               | 20000 500106      | 470 13 | BREITLING - a gentleman's stainless ste    |
| /09/2016 | 0      |               | 40000 500106      | 470 29 | BULGARI - a gentleman's aluminum Di        |
| /09/2016 | 54525  |               | 10                | 217    | OMEGA - a gentleman's stainless steel      |

On this page, you can view detailed results from selected auction.

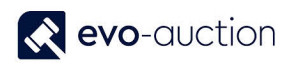

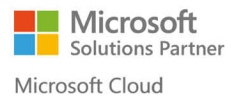

#### NOTE

Line No. **9999** is actual invoice line. Line No. with **number <9999** is for unsuccessful bids Line No. with **number >9999** is for successful bids.

Now you need to check that all the invoices are uploaded to the website.

1. In the Search box enter **Web Invoices**, and then choose the related link. The **Web Invoices** window opens.

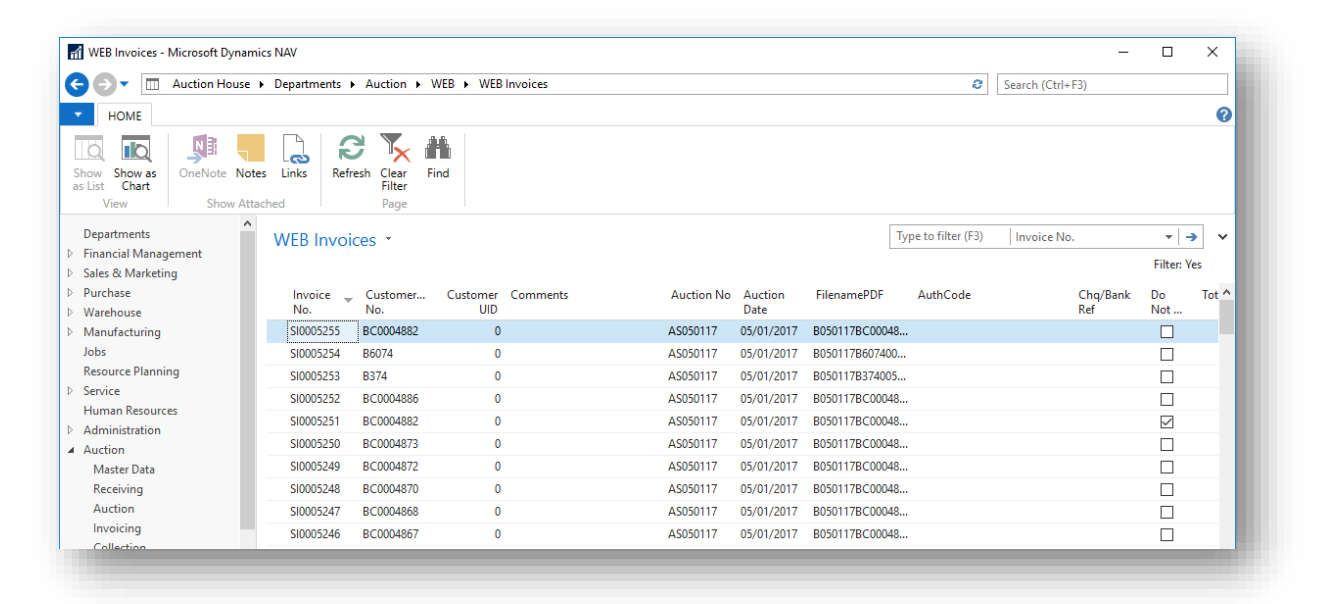

2. Apply filter to view invoices from selected auction only.

|                                         |                                       |                       | MED Investore                       |                                     |                       | Contract in a                |             |                   |
|-----------------------------------------|---------------------------------------|-----------------------|-------------------------------------|-------------------------------------|-----------------------|------------------------------|-------------|-------------------|
|                                         | Pepartments F Auc                     | tion • WED            | WED INVOICES                        |                                     |                       | web inv                      |             |                   |
| <ul> <li>HOME ACTIONS</li> </ul>        |                                       |                       |                                     |                                     |                       |                              |             | 0                 |
| 🔽 📙 🔒 関                                 | I                                     |                       | III 🕂 I                             |                                     | <b>I</b> .            | C 🏹 🚻                        |             |                   |
| Edit PDF Check E-n<br>List WEB PDF Disp | nail E-mail Vie<br>atch Invoice Docur | w View<br>nent Card I | Input Check F<br>Barcode Royal Mail | Print Show Show as<br>as List Chart | OneNote Notes Links   | Refresh Clear Find<br>Filter |             |                   |
| lanage                                  | Proc                                  | ess                   |                                     | View                                | Show Attached         | Page                         |             |                   |
| Departments                             | WEB Invoi                             | ces 🔹                 |                                     |                                     | A720                  | Auction No                   |             | - 1               |
| Object Manager                          |                                       |                       |                                     |                                     |                       |                              | F           | ilter: Yes        |
| Sales & Marketing<br>Purchase           | Invoice No.                           | Customer<br>No.       | Customer Carrier<br>UID             | Tracking Q<br>No. Consi             | ty of Despatched Date | Comments                     | Aucti<br>No | Auction ^<br>Date |
| Warehouse                               | SI00021658                            | B00110                | 0 0                                 |                                     |                       |                              | A720        | 08/03/20          |
| Manufacturing                           | SI00021657                            | B67104                | 0 0                                 |                                     |                       |                              | A720        | 08/03/20          |
| Jobs                                    | SI00021656                            | B00150                | 0 0                                 |                                     |                       |                              | A720        | 08/03/20          |
| Resource Planning                       | \$100021655                           | B68151                | 0.0                                 |                                     |                       |                              | Δ720        | 07/03/20          |

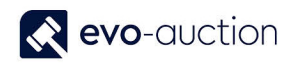

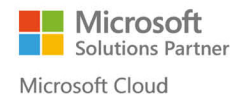

 Make sure all the lines are selected in the Moved column. Selected check box indicates that the invoice is uploaded to the website.

| Yes             |                 |           |              |       |          |              |            |                    |         |       |                     |     |                     |
|-----------------|-----------------|-----------|--------------|-------|----------|--------------|------------|--------------------|---------|-------|---------------------|-----|---------------------|
| ode             | Chq/Bank<br>Ref | Do<br>Not | Total Amount | CPaid | TPaid    | Stat         | Fell<br>To | Ledger<br>Entry No | JTime   | Sales | PDF<br>crea.        | Mov | Nove Confirmed      |
|                 |                 | ~         | 2,296.80     |       |          | ~            |            | 2472950            | 8788813 | ~     |                     | ~   | <b>~</b>            |
|                 |                 | ✓         | 1,786.40     |       |          | ✓            |            | 2472971            | 8803229 | ✓     | <ul><li>✓</li></ul> | ✓   | ✓                   |
|                 |                 |           | 510.40       |       |          | ~            |            | 2472977            | 8788930 | ✓     | ✓                   | ~   | ✓                   |
|                 |                 |           | 2,807.20     |       |          |              |            | 2472983            | 8787786 | ~     | ✓                   | ~   |                     |
| ons-PAYMENT-125 |                 |           | 1,339.20     | 30.00 | 1,389.74 | $\checkmark$ |            | 2472990            | 8805034 | ~     |                     | ~   |                     |
|                 |                 |           | 689.04       | 30.00 | 719.04   | $\checkmark$ |            | 2472996            | 8788821 | ~     |                     | ~   |                     |
| ons-PAYMENT-125 |                 |           | 1,531.20     | 30.00 | 1,584.62 | ~            |            | 2473002            | 8789418 | ~     |                     | ~   | <b>~</b>            |
|                 |                 |           | 768.80       |       |          | ~            |            | 2473021            | 8794969 | ~     |                     | ~   | ✓                   |
|                 |                 |           | 10,540.00    |       |          | ~            |            | 2473104            | 8816277 | ~     |                     | ~   | ✓                   |
|                 |                 |           | 8,270.00     |       |          |              |            | 2473552            | 8788823 | ✓     |                     | ✓   | <ul><li>✓</li></ul> |
|                 |                 |           | 4 000 00     |       |          | _            | _          | 0.470000           | 0704754 |       |                     |     |                     |

When all invoices are available online, you must email notifications to successful bidders. Notification email will include the payment link.

1. Open the auction and navigate to the Auction Details FastTab, and then select the Email Auction Results check box.

| Auction Details        |                                                |                        |              | * <sup>*</sup> ^   |
|------------------------|------------------------------------------------|------------------------|--------------|--------------------|
| No.:                   | A760                                           | Auction Locked:        | $\checkmark$ |                    |
| Auction Name:          | Oriental sale                                  | Auction Finished:      | $\checkmark$ |                    |
| Auction Date:          | 16/03/2017                                     | Auction Complete:      |              |                    |
| Auction Time:          | 09:30:00                                       | Auction Status:        | Ready        | ~                  |
| Auction Category:      | General                                        | Auction Web Status:    | Unpublish    | ~                  |
| Auction Type:          | OTHER SPEC ~                                   | Email Auction Results: |              |                    |
| Viewing Days And Times | 15 March 2017 9am - 7pm:16 March 2017 from 9am | Web Premium.           |              | 3.00               |
| Auction Close Date:    |                                                | Illustration Charge:   |              | 0.00               |
|                        |                                                |                        |              | ✓ Show more fields |
|                        |                                                |                        |              |                    |

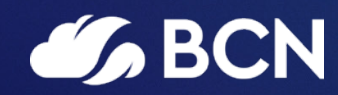

### www.bcn.co.uk

Registered in England and Wales. Company registration number 06893253. VAT registration number 311 9269 13.